## Product Advisory

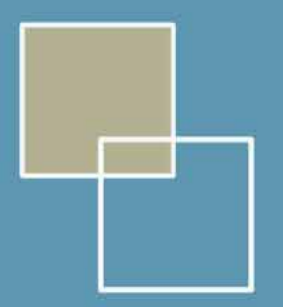

## **Microsoft® NetMeeting Windows 95,98 and ME Installation Instructions**

The NetMeeting software for Windows 95, 98 and ME is downloadable from the following web page <a href="http://support.galileo.com/gsc/netmeet\_9598me.htm">http://support.galileo.com/gsc/netmeet\_9598me.htm</a>

- Once the web page has loaded please follow these instructions.
- Click here and download the file

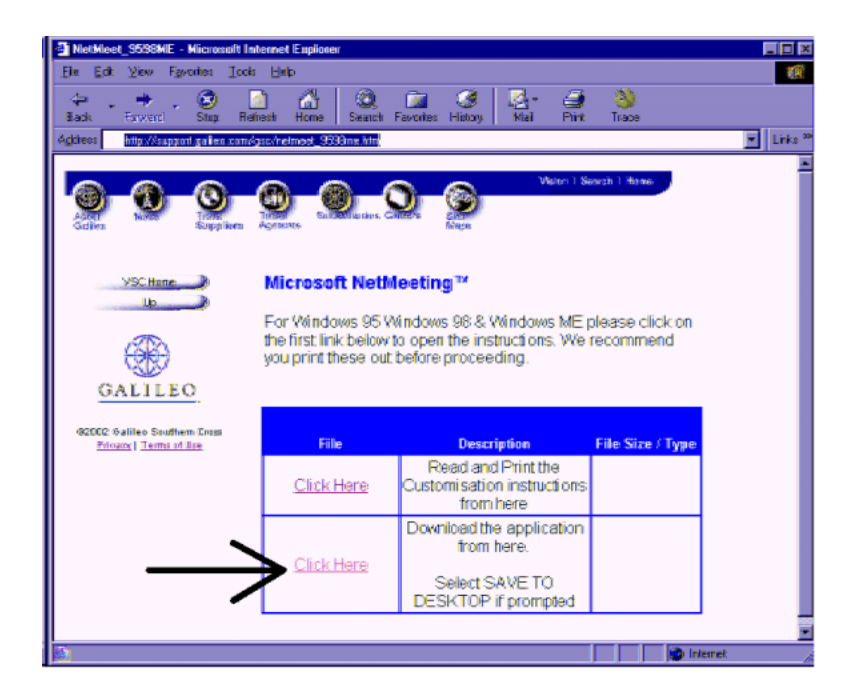

Click Save

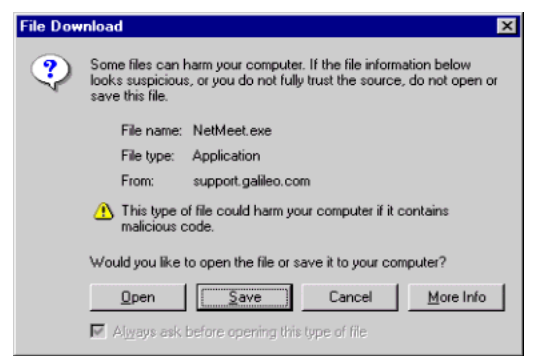

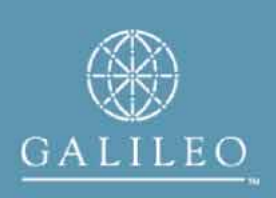

- Select desktop to save the file
- Click Save

| Save As                                                         | ? ×                                                                                                    |
|-----------------------------------------------------------------|----------------------------------------------------------------------------------------------------|
| Save jn:<br>My Compu<br>En Network N<br>Files<br>Str Outlook E: | Desktop  Desktop  My Computer  Steppy (A:)  C(C)  C(C)  G(C)  G(C)  C(C)  C(C |
| File <u>n</u> ame:<br>Save as <u>t</u> ype:                     | NetMeet Save Cancel                                                                                                    |

• The file will download

| 11% of NetMeet.e                                       | xe Completed                                                                                |        |
|--------------------------------------------------------|---------------------------------------------------------------------------------------------|--------|
| Saving:<br>NetMeet.exe from s                          | upport.galileo.com                                                                          |        |
| Estimated time left:<br>Download to:<br>Transfer rate: | 1 min 4 sec (190 KB of 1.62 MB copied)<br>C:\WINNT\Profiles\c004\NetMeet.exe<br>23.5 KB/Sec |        |
| Close this dialo                                       | box when download completes                                                                 | Cancel |

• Double-click the icon NetMeet.exe on the desktop

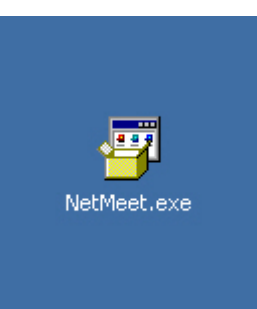

- Click Yes

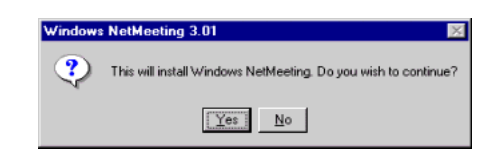

Click yes

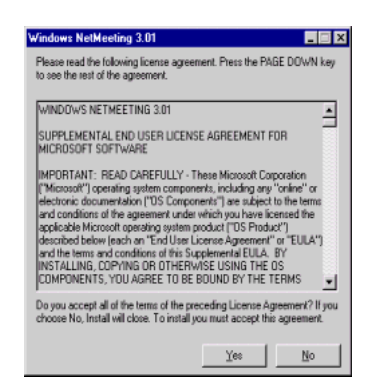

• NetMeeting will extract some files

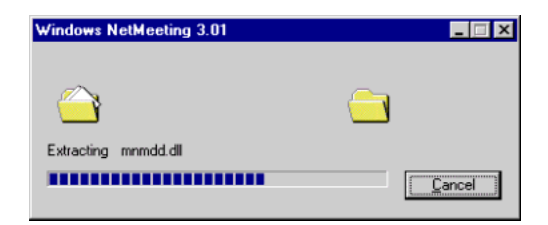

Click Ok

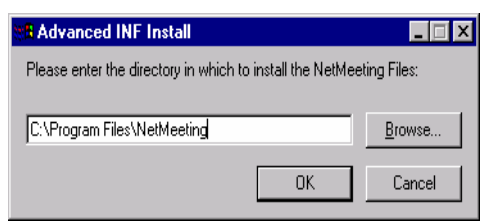

• NetMeeting will copy some files

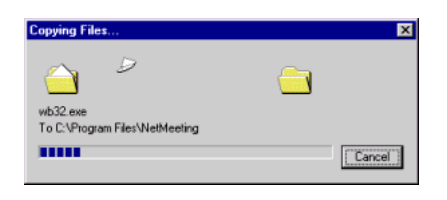

- Click Ok
  - Note: In some cases after clicking OK you may be required to restart
  - Note: If you do not require a reboot please proceed
  - Click on Start, Programs and NetMeeting

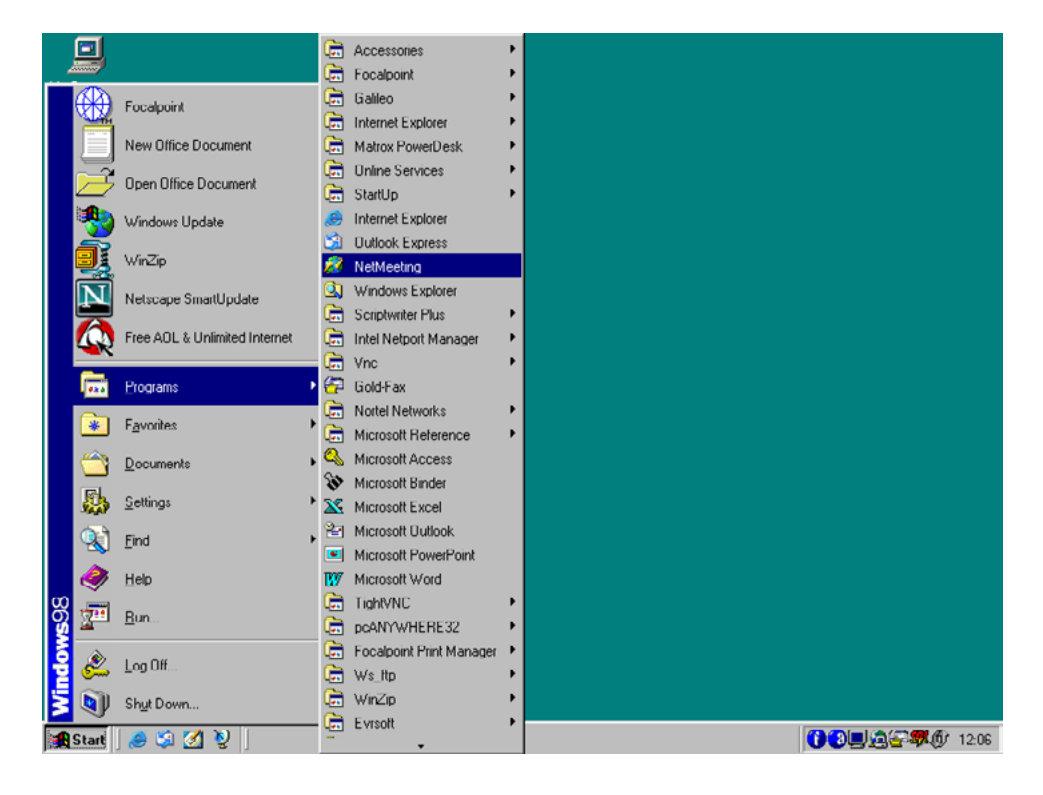

Click Next

.

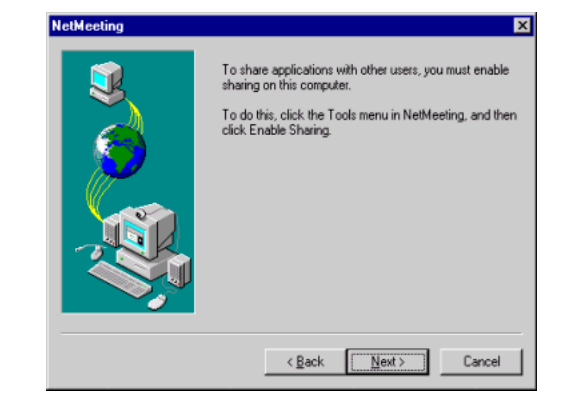

Click Next

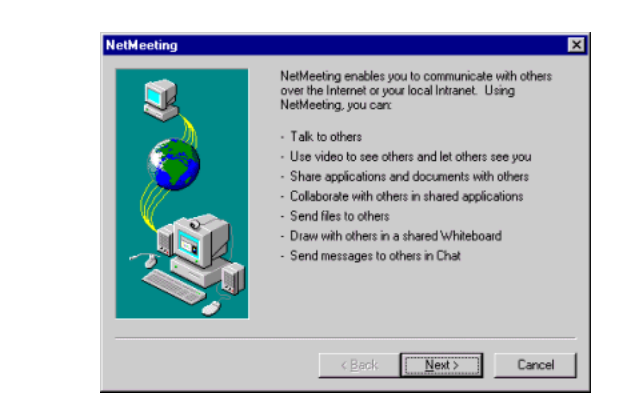

- Last Name = Travel Agency Name
- First Name = Pseudo code
- E-mail = gal.com
- Click Finish

.

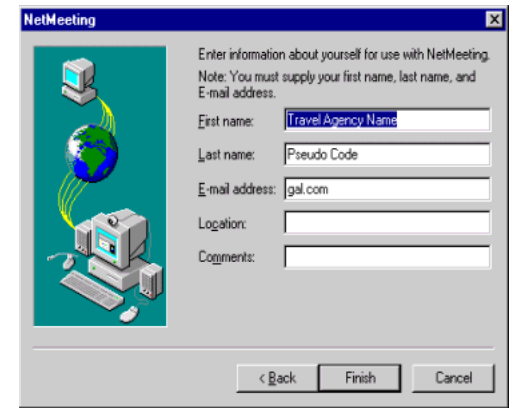

The installation is now complete. Please close NetMeeting

Return to the Desktop and delete the **NetMeet.EXE** icon, by right clicking and selecting **Delete** from the menu.

|       | •••<br>• •               |
|-------|--------------------------|
|       | Open                     |
| NetMe | Scan for Viruses         |
|       | NetWare Copy             |
|       | 🗐 Extract to             |
|       | Extract to folder C:\Doc |
|       | 🗐 Open with WinZip       |
|       | Send To                  |
|       | Cut                      |
|       | Сору                     |
|       | Create Shortcut          |
|       | Delete                   |
|       | Rename                   |